## Assignment of UEIs to SAM Registrants – April 2020

U.S. DEPARTMENT OF Office of Indian Energy

In a July 10, 2019 Federal Register Notice, OMB and GSA announced plans for the transition away from the former nine-digit DUNS number to the new 12-digit nonproprietary Unique Entity Identifier (UEI) number. During 2020, the DUNS number will be incrementally phased out and replaced with the new UEI number, with an estimated completion by December 31, 2020. The transition will occur at the time non-federal entities register in SAM.gov for the first time or renew their registrations. SAM.gov will generate the UEI number and assign it to the nonfederal entity along with new login credentials issued through login.gov.

The transition to the UEI is estimated to be fully implemented by December 2020. The DUNS number remains a requirement for SAM until December or when GSA launches the tools to generate UEIs.

#### SAM UPDATE- July 2018

GSA implemented measures to help prevent improper activity in SAM. These measures include masking specific data elements in the entity registration; requiring "parent" approval of new registrations for their specific "child" entities; and <u>requiring formal appointment of the Entity</u> Administrator by original, signed notarized letter.

See instructions and templates to formally appoint an Entity Administrator on <u>https://sam.gov</u> or <u>https://www.fsd.gov/fsd-gov/home.do</u>.

Additional enhanced controls include implementing multi-factor authentication using login.gov and notifying Entity Administrators when there is a change in the entity's bank account information.

You must create a login.gov account and use this username and password to log in to SAM. See below Step 3.

See SAM Update to learn more about changes and system improvements. <u>https://www.gsa.gov/about-us/organization/federal-acquisition-service/office-of-systems-management/integrated-award-environment-iae/sam-update</u>

The System for Award Management (SAM) is the government's online repository for information about vendors that supply goods and services to federal agencies, or entities that receive federal funding. Your company or entity must be registered in SAM if you want to do federal government contracting or receive federal funds.

Each applicant (unless the applicant is an individual or Federal awarding agency that is exempt from the requirements under 2 CFR §25.110(b) or (c), or has an exception approved by the Federal awarding agency under 2 CFR §25.110(d)) is required to:

- i. Be registered in the System for Award Management (SAM);
- ii. Provide a valid Dun and Bradstreet Universal Numbering System (DUNS) number in the SAM application; and

iii. Continue to maintain an active SAM registration with current information at all times during which it has an active Federal award or an application or plan under consideration by a Federal awarding agency.

U.S. DEPARTMENT OF

Office of Indian Energy

DOE may <u>not</u> make a Federal award to an applicant until the applicant has complied with all applicable DUNS and SAM requirements and, if an Applicant has not fully complied with the requirements by the time DOE is ready to make a Federal award, the DOE may determine that the Applicant is <u>not</u> qualified to receive a Federal award and use that determination as a basis for making a Federal award to another applicant.

Register with the System for Award Management (SAM) at <u>https://www.sam.gov</u>. Formally appointing an Entity Administrator and obtaining a special password called an MPIN are important steps in SAM registration. **SAM registration must be updated annually.** 

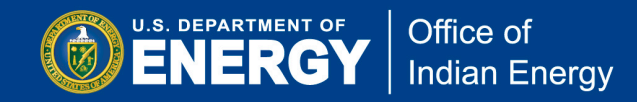

Appendix 7: SAM Registration User Guide April 2020

# How to Register in SAM

**Step 1:** Go to <u>www.sam.gov</u> to register to do business with the U.S. government and click on "Create a User Account". You may also click directly on the "Log in" button on top right of screen to create a new Login.gov account.

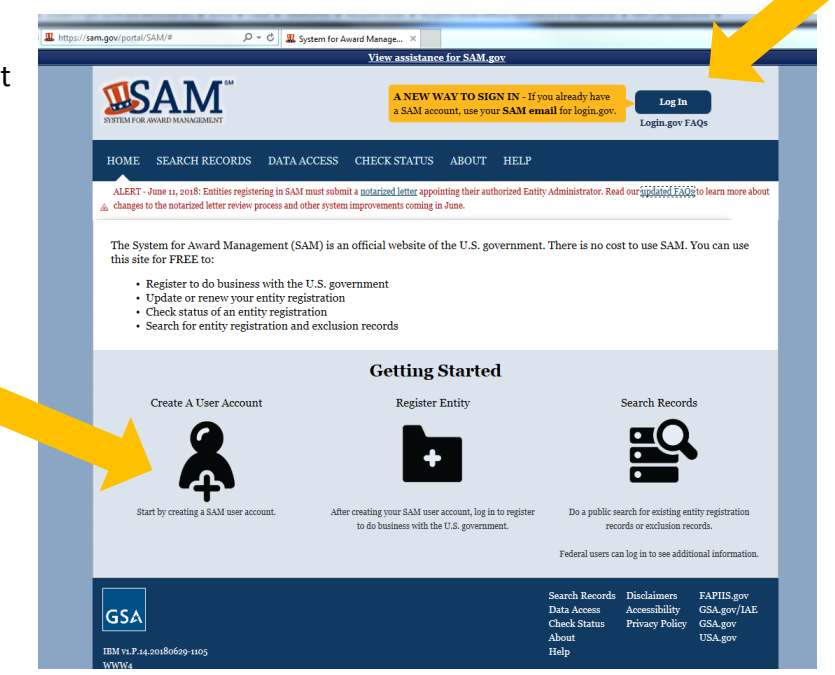

**Step 2:** After clicking on "Create a User Account", the next screen provides information on creating a login.gov account in order to sign in to SAM.

Click on the "Log In" button on the top right of the screen which will bring you to a new login.gov screen to create a login.gov account.

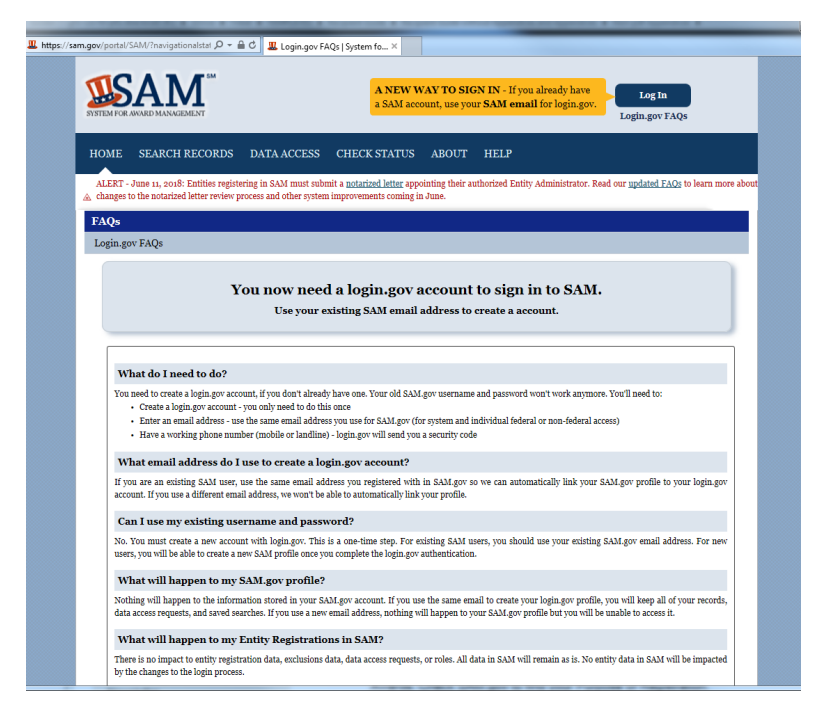

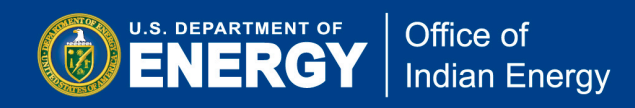

## Step 3: Create login.gov Account

The next nine screenshots will direct you to create a login.gov account. Creating a login.gov account is required so you can log in to SAM.

First, click on "Create an account".

Enter your email address and "Submit" the form. You will then receive an email for you to confirm your email address.

\*Note that you will need to create a login.gov account even if you already have a SAM account. Use the same email address here that you used for your existing SAM account. If you use any other email address to create your account at login.gov other than the one associated with your SAM.gov account, your SAM.gov roles will need to be reassigned. This could cause delays in updating your existing registrations. If you don't know which email is associated with your SAM.gov user account, contact the supporting Federal Service Desk at www.fsd.gov, or by telephone at 866-606-8220 Monday through Friday from 8 a.m. to 8 p.m. (ET).

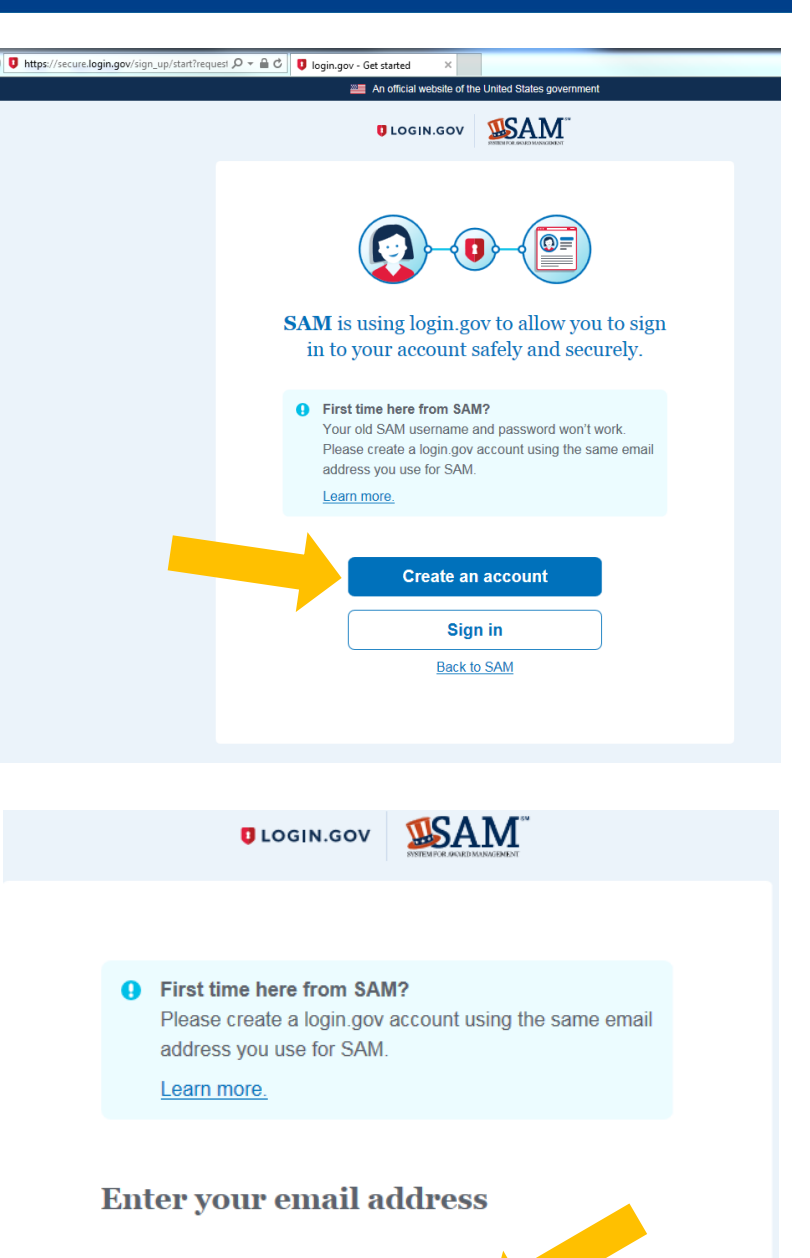

Email address

Security Practices and Privacy Act Statement

Submit

Cancel

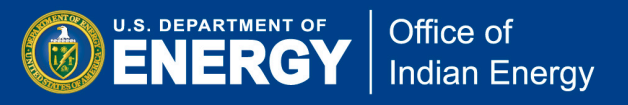

Appendix 7: SAM Registration User Guide April 2020

When you receive an email from login.gov to confirm your email address, follow the instructions. When you follow the provided link it will take you to a screen that asks you to create a password. Create a strong password and click on "Continue".

\*Note that the link provided for you to confirm your email address will expire in 24 hours.

| address             |
|---------------------|
| address             |
| - 1                 |
| 1                   |
| ora                 |
| d not be a commonly |
| Show password       |
|                     |
| X                   |
|                     |
| +                   |
|                     |
|                     |

After you create a password, the next screen will ask you to select a second layer of security. You may choose to receive your security code by text message/SMS, phone call, or to set up authentication application.

| 20        | cure your account                                                                |
|-----------|----------------------------------------------------------------------------------|
| in<br>o   | .gov makes sure you can access your account by adding a<br>nd laver of security. |
|           |                                                                                  |
| le        | ect an option to secure your account:                                            |
| D         | Text message / SMS                                                               |
|           | Get your security code via text message / SMS.                                   |
| $\supset$ | Phone call                                                                       |
|           | Get your security code via phone call.                                           |
| 0         | Authentication application                                                       |
|           | Set up an authentication application to get your security                        |
|           | code without providing a phone number.                                           |
|           |                                                                                  |
| ,         | - rtinue                                                                         |
| C         | ontinue                                                                          |
|           |                                                                                  |

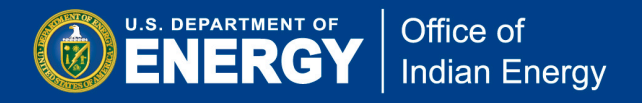

If you choose to receive your security code via text message then you will be asked to provide your mobile phone number. Provide your mobile number and click "Send code".

Login.gov will send you a security code via text momentarily with this option.

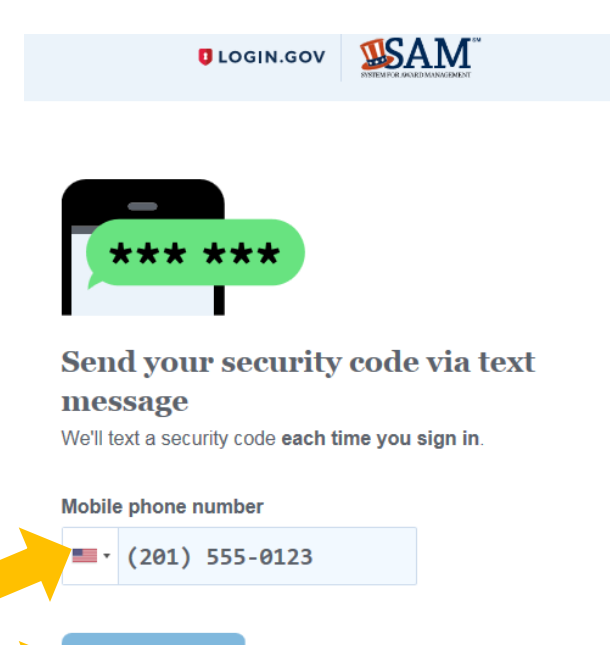

Send code

Choose another option

Enter the security code that you received by text when you are prompt to do so on screen and click the "Submit" button.

| ext |                                                                                                    |
|-----|----------------------------------------------------------------------------------------------------|
|     | <b>Enter your security code</b><br>We sent a security code to <b>+1 720-585-4999</b> . This code will<br>expire in 10 minutes. |
|     | One-time security code                                                                                                    |
|     | Submit                                                                                                    |
|     | □ Remember this browser for 30 days                                                                                            |
|     | Need another code? Get another text message. Message rates may apply.                                                          |
|     | If you can't get text messages right now, you can <u>get a security</u><br>code via phone call.                                |
|     | Entered the wrong phone number? Use another phone number                                                                       |
|     | <u>Cancel account creation</u>                                                                                                 |
|     |                                                                                                    |

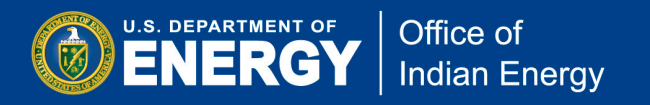

Once login.gov accepts your security code, it will provide you a "*personal key*". Write or print your personal key as it will be the only way to regain access to your account if you lose the phone where login.gov sends your security code.

Click on "Continue".

ULOGIN.GOV

#### Store your personal key

This is the only way to regain access to your account if you lose the phone where we send your security code. Write it down or print it out.

| XXX         | X – XXXX – XXXX           | – XXXX       |
|-------------|---------------------------|--------------|
| Generate    | ed on July 11, 2018       | UOGIN.GO     |
|             | Get another key           | - Print this |
| Why do I ne | ed to store my new key or | 1 paper?     |

The next screen will prompt you to enteryour security code. Enter this code and click on "Continue".

|  | • |
|--|---|
|  |   |
|  |   |

#### Enter your personal key

Please confirm you have a copy of your personal key by entering it below.

| Back | Continue |
|------|----------|

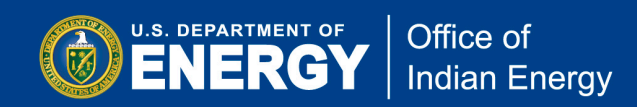

When you see this screen then you have successfully created an account with login.gov.

Click on "Continue" to log into SAM.

Going forward, you will use your login.gov username and password every time you log in to SAM.gov.

| You      | have created your account with<br>login.gov<br>You can now log into SAM. |
|----------|--------------------------------------------------------------------------|
|          | Continue                                                                 |
|          | This is the only information login.gov will share with <b>GSA</b> :      |
|          | Email address                                                            |
| < Return | to your login.gov profile                                                |

**<u>Step 4</u>**: Once you have created an account in login.gov then you are ready to create an account in SAM.

Click on the "notarized letter" link on top of this page for information on NEW requirement that entities must submit a notarized letter to appoint their **Entity Administrator**.

Click on "Create Individual Account" to get started.

| Ltps://sam.gov/portal/SAM/?portal:c                                                                               | ompone 🔎 👻 🔒 🖒 🛄 🛄 Create An Account   Syste                                                                                                    | ×                                                                                                    |
|----------------------------------------------------------------------------------------------------|----------------------------------------------------------------------------------------------------|----------------------------------------------------------------------------------------------------|
|                                                                                                    | View assistance for Creat                                                                                                    | e an Account~Choose Account Type                                                                                                    |
| SISTEM FOR AWARD MANAGE                                                                                           |                                                                                                    |                                                                                                    |
| HOME CREATE                                                                                                    | AN ACCOUNT                                                                                                    |                                                                                                    |
| ALERT - June 11, 2018<br>ALERT - June 11, 2018<br>ALERT - June 11, 2018                                           | : Entities registering in SAM must submit a <u>notarized lette</u><br>d letter review process and other system improvements co                                                                         | er appointing their authorized Entity Administrator. Read our <u>updated FAOs</u> to learn more about<br>oming in June.                                                                                                    |
| Create an Account                                                                                                 | at .                                                                                                    |                                                                                                    |
| Cheese Assessed Tra                                                                                               |                                                                                                    |                                                                                                    |
| Choose Account Typ                                                                                                | e<br>                                                                                                    |                                                                                                    |
| You have successfully<br>update your login.gov<br>entity registrations, ex                                        | Pag<br>created a login.gov account. There is no SAM user accoun<br>profile with the email address used in SAM. Otherwise, u<br>clusion records, request data access, and save searches.                | e Description<br>it that matches the profile you created. If you have an existing SAM account, you will need to<br>se the links on this page to create a new SAM account. You will need this account to manage                        |
| Indiv                                                                                                    | vidual Account Details                                                                                                    | System Account Details                                                                                                    |
| Create an Indivi<br>Register or upda<br>Create and man<br>View For Officia<br>Save search critt<br>Request non-pu | <b>dual User Account if you need to:</b><br>tte your entity<br>age exclusion records<br>il Use Only (FOUO) level data<br>eria to run at a later time<br>iblic data access as a Federal government user | Create a System User Account if you need to:<br>• Request non-public data access for a Federal government system<br>• Automate a system pull of non-public data<br>• Perform data transfer from SAM to your Federal government system |
|                                                                                                    | Create Individual Account                                                                                                    | Create System Account                                                                                                    |
| GSA                                                                                                    |                                                                                                    |                                                                                                    |
| IBM v1.P.14.20180629-110<br>WWW4                                                                                  | 05                                                                                                    |                                                                                                    |

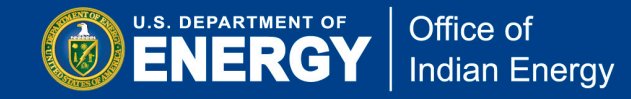

**Step 5:** In this step, enter the required information as indicated by the red asterisk (\*). Provide the user's contact information; create a SAM username; and select three security questions and provide corresponding responses. Click "Next" when form is completed.

| 🗆 🔎 🗕 🖒 🛄 🛄 Create Indivi                                                         | idual Account: ×                                                                                                    | This other handland lands, a Neural Specific a                                                                                                    |  |  |
|-----------------------------------------------------------------------------------|----------------------------------------------------------------------------------------------------|----------------------------------------------------------------------------------------------------|--|--|
|                                                                                   | View assistance for                                                                                                    | Create Individual Account~User Information                                                                                                    |  |  |
| SUSTEM FOR AWARD MANAGEMENT                                                       |                                                                                                    |                                                                                                    |  |  |
| HOME CREATE AN ACCOUNT                                                            |                                                                                                    |                                                                                                    |  |  |
| ALERT - June 11, 2018: Entitles regis<br>▲ changes to the notarized letter review | rering in SAM must submit a <u>nota</u><br>r process and other system improv                                                                               | <u>trzed jetter</u> appointing their authorized Entity Administrator. Kead our <u>updated FAUs</u> to jearn more about<br>ements coming in June.                                                                                                    |  |  |
| Individual Account                                                                | Create Individual Acco                                                                                                    | unt                                                                                                    |  |  |
|                                                                                   | User Information                                                                                                    |                                                                                                    |  |  |
| <ul> <li>User Information</li> <li>Summary</li> </ul>                             | You need an individual user<br>from the profile you created<br>information on the next page<br>the email address you used b<br>Mandatory fields are marked | Page Description<br>account to register an entity, create exclusions records, or view FOUO level data. This is separate<br>on login.gov. Create your account in SAM by entering the following information. You will review this<br>a before you submit your user account creation request. Your email address will be displayed based on<br>o register on login.gov.<br>I with an asterisk or star symbol. Complete all mandatory fields before continuing to the next page. |  |  |
|                                                                                   | SAM User Information:<br>First Name: *                                                                                                    |                                                                                                    |  |  |
|                                                                                   | Last Name: +                                                                                                    |                                                                                                    |  |  |
|                                                                                   | Email Address:                                                                                                    | tweedie.doe@hq.doe.gov                                                                                                    |  |  |
|                                                                                   | Phone: +                                                                                                    | (χααι,χααι-μααι                                                                                                    |  |  |
|                                                                                   | Primary Communication:                                                                                                    | O Phone O Email                                                                                                    |  |  |
|                                                                                   | Additional Comments:                                                                                                    | Optional - Describe why you selected your primary communication withod.                                                                                                    |  |  |
|                                                                                   | Country: *                                                                                                    | UNITED STATES                                                                                                    |  |  |
|                                                                                   | <u>SAM Username:</u><br>Username must be at least six<br>NOTE: The SAM username is                                                                         | characters in length. Once created, the username cannot be changed in SAM.<br>for display and role assignment only. You must use your email address to log in.                                                                                                    |  |  |
|                                                                                   | Username: +                                                                                                    |                                                                                                    |  |  |
|                                                                                   | Security Questions:                                                                                                    |                                                                                                    |  |  |
|                                                                                   | Security Question 1: *                                                                                                    | Please select a value                                                                                                    |  |  |
|                                                                                   | Security Answer 1: *                                                                                                    |                                                                                                    |  |  |
|                                                                                   | Security Question 2: *                                                                                                    | Please select a value                                                                                                    |  |  |
|                                                                                   | Security Answer 2: *                                                                                                    |                                                                                                    |  |  |
|                                                                                   | Security Question 3: *                                                                                                    | Please select a value                                                                                                    |  |  |
|                                                                                   | Security Answer 3: *                                                                                                    |                                                                                                    |  |  |
|                                                                                   | CANCEL                                                                                                    | NEXT                                                                                                    |  |  |
|                                                                                   |                                                                                                    |                                                                                                    |  |  |

<u>Step 6:</u> On this summary screen, verify the account information you provided is correct. Click on "Edit" if corrections are needed. Click on "Submit" if you are satisfied with the displayed information.

| Ureate Account: I                      | ndividual × +                                                |                                                                                                    |                                                                       |
|----------------------------------------|--------------------------------------------------------------|----------------------------------------------------------------------------------------------------|-----------------------------------------------------------------------|
| ( <b>{</b> ) (i) <b>(</b> ) https://ww | ww. <b>sam.gov</b> /portal/SAM/?navigat                      | tionalstate=JBPNS_rO0ABXdcACJqYXZheC5mYWNI                                                                                                    | ☆ 自 ♥ ♣                                                               |
|                                        |                                                              | View assistance for Create Individual Account-Summary                                                                                                    |                                                                       |
|                                        | STATEM FOR AWARD MANAGEMENT                                  | Username Password Forgot Username? Forgot Password?                                                                                                    | Log In<br>Create an Account                                           |
|                                        | HOME SEARCH RECORD                                           | S DATA ACCESS CHECK STATUS ABOUT HELP                                                                                                    |                                                                       |
|                                        | Create Account:<br>Individual                                | Create Individual Account<br>Summary                                                                                                    | Content Glossary<br>Status Indicators: *<br>Core Data:                |
|                                        | <ul> <li>User Information</li> <li><u>Summary</u></li> </ul> | Page Description<br>Please validate that the user information you provided is correctly displayed on this p<br>Once you submit, your user account will be created and you cannot change the user na<br>Select Edit if you need to make changes before submitting. | age. Name:<br>Address:                                                |
|                                        |                                                              | Your Account Information         First Name:       Tweedie         Last Name:       Doe         Last Name:       Doe         Email Address:       tweedie.doe@ee.doe.gov         Phone:       (ado)362-1647         Primary       Email         Communication:    |                                                                       |
|                                        | GSA                                                          | Search Records Disclai<br>Data Access Access<br>Check Status Privac<br>About                                                                                                    | mers FAPIIS.gov<br>ibility GSA.gov/IAE<br>y Policy GSA.gov<br>USA.gov |

**<u>Step 7</u>**: When you arrive at the below screenshot, you have successfully created your SAM account. At this step, you will receive an email from SAM that your account is created and active.

You may now click on "Done" to return to the SAM homepage where you can register your entity.

| P → ≜ Create Individ                                             | ual Account: ×                                                                                                    |
|------------------------------------------------------------------|----------------------------------------------------------------------------------------------------|
| SYSTEM FOR AWARD MANAGEMENT                                      |                                                                                                    |
| HOME CREATE AN ACCOU                                             | TWL                                                                                                    |
| ALERT - June 11, 2018: Entities regin                            | stering in SAM must submit a <u>notarized letter</u> appointing their authorized Entity Administrator. Read our <u>updated FAQs</u> to learn more about<br>v process and other system improvements coming in June.     |
| Individual Account                                               | Create Individual Account Account Confirmation                                                                                                    |
| • User Information                                               | Confirmation                                                                                                    |
| <ul> <li>Summary</li> </ul>                                      | Wed Jul 11 19:20:00 EDT 2018                                                                                                    |
|                                                                  | You have successfully created your SAM account. There is no further action required. You will receive a confirmation email with your username. Select Done to return to the SAM homepage.                              |
|                                                                  | PRINT DONE                                                                                                    |
| GSA                                                              |                                                                                                    |
| IBM v1.P.14.20180629-1105<br>WWW4                                |                                                                                                    |
| This is a U.S. General Services<br>performing unauthorized activ | Administration Federal Government computer system that is "FOR OFFICIAL USE ONLY." This system is subject to monitoring. Individuals found<br>ities are subject to disciplinary action including criminal prosecution. |

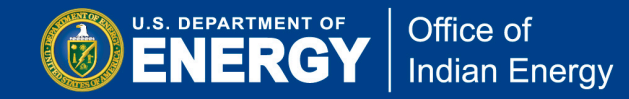

<u>Step 8:</u> This next step takes you to the welcome page where under the MY SAM tab at the top, you may click on "Register New Entity" under "Entity Registration" on the left navigation.

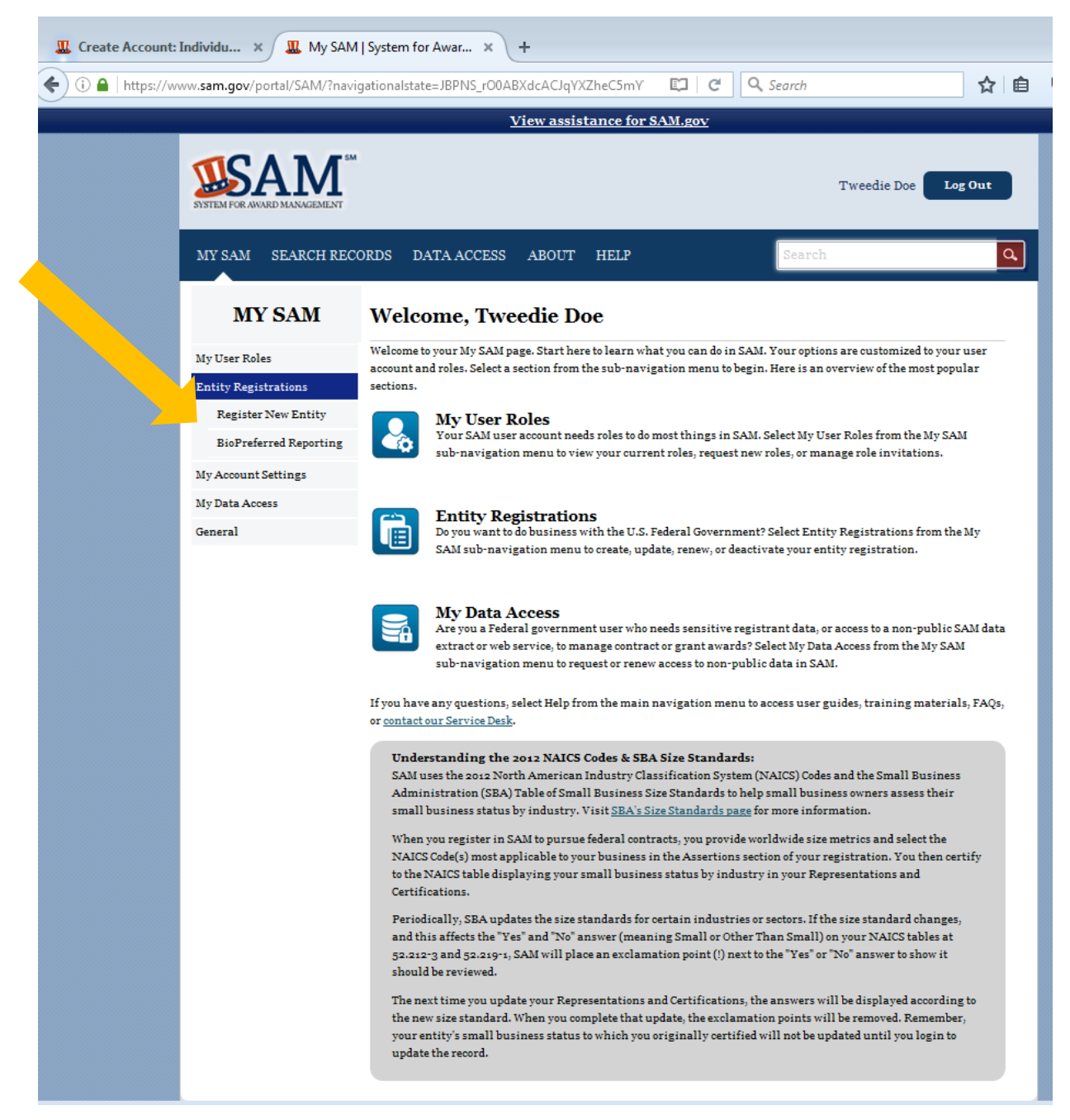

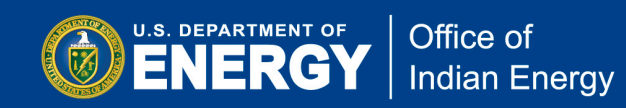

<u>Step 9:</u> The Registration Overview page outlines the required detailed information that SAM requires to create an account. Click on "Start Registration" after you have reviewed this page.

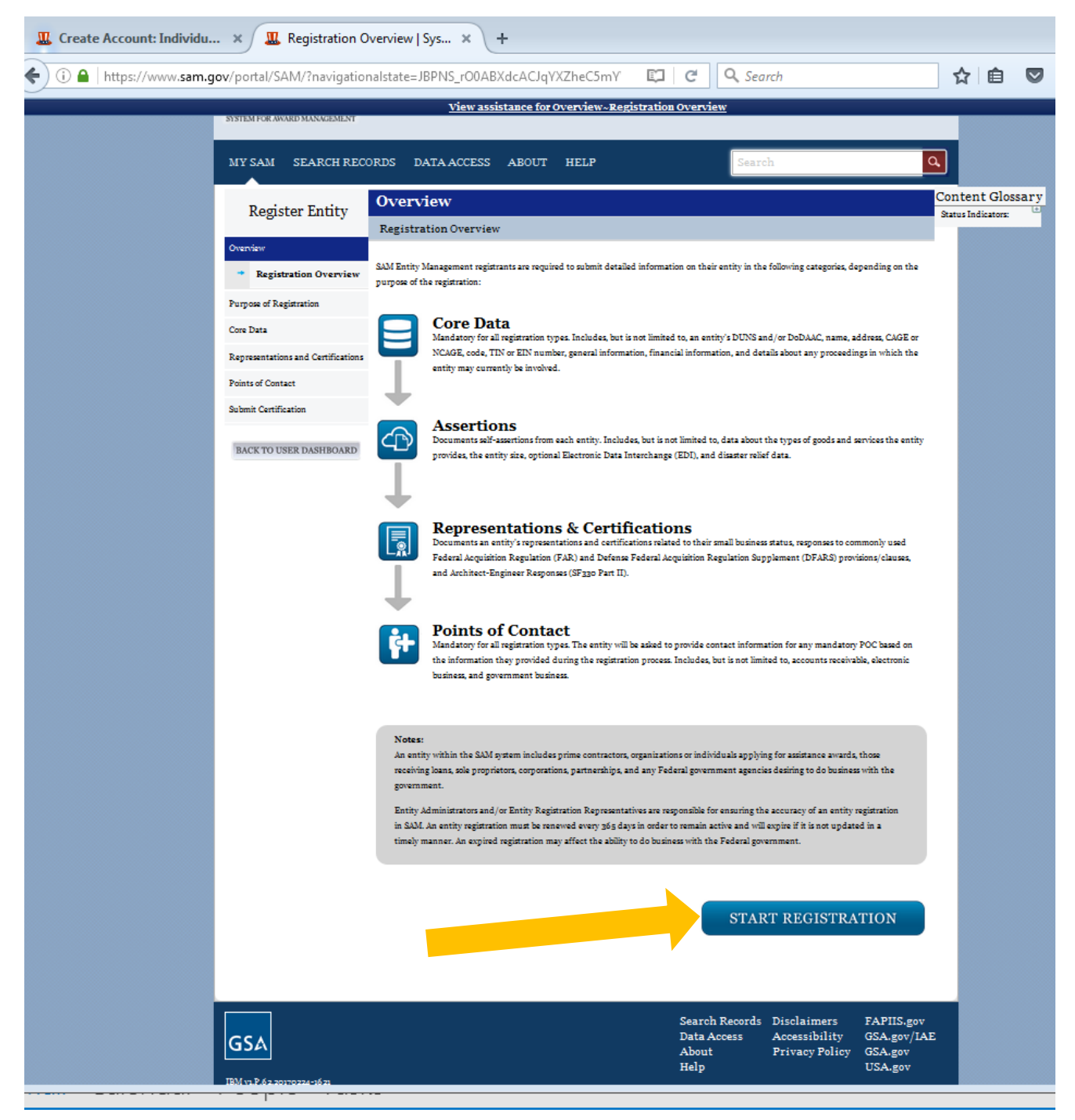

**<u>Step 10</u>**: After you click on "Start Registration" on the previous screen, a new screen as shown below will display the list of information you will need to register your entity in SAM.

U.S. DEPARTMENT OF

Office of Indian Energy

You will need your DUNS number plus 4-digit extension, Taxpayer Identification (TIN), and your bank account information. Click "Continue" when you have this information to register your entity.

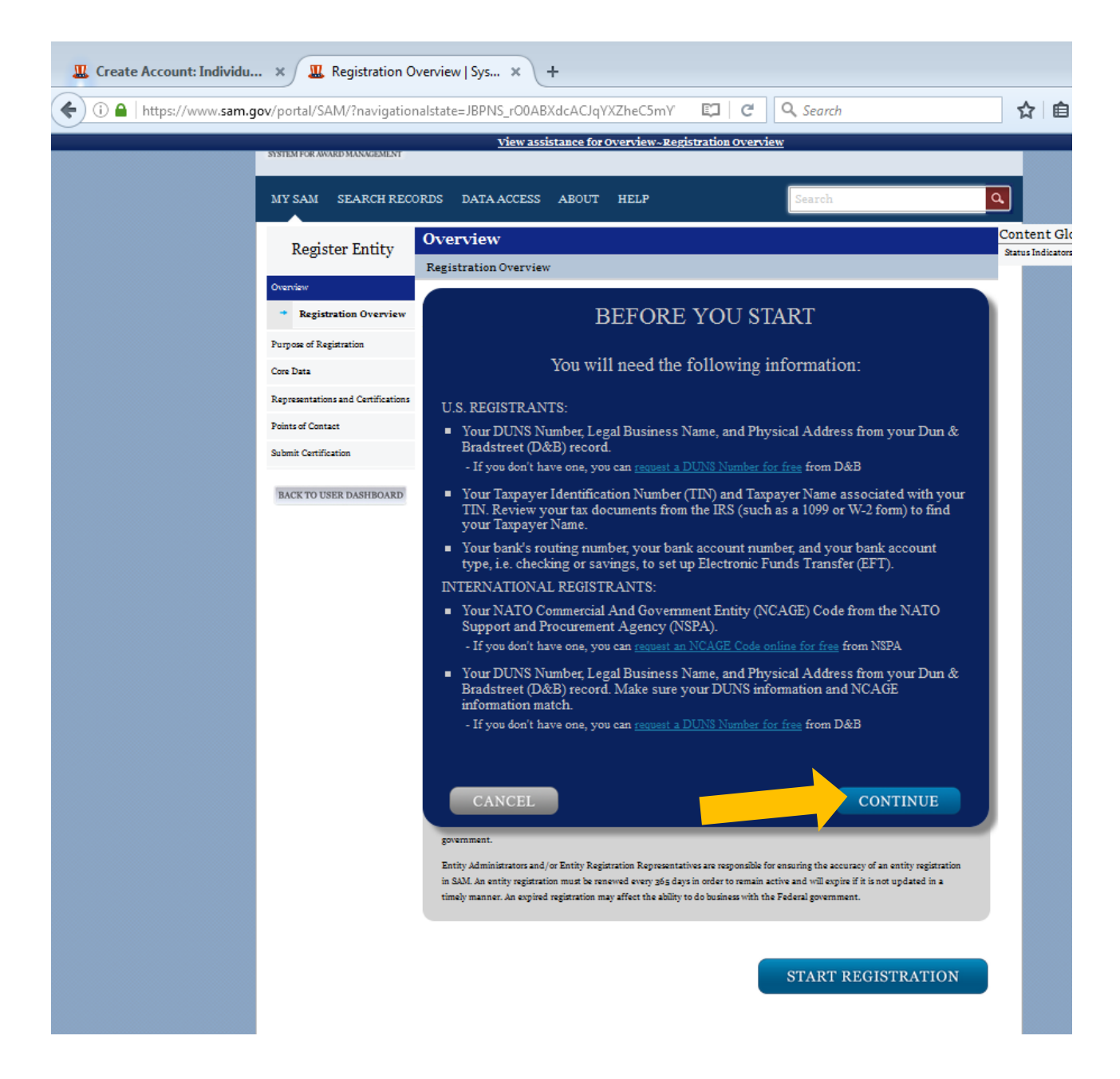

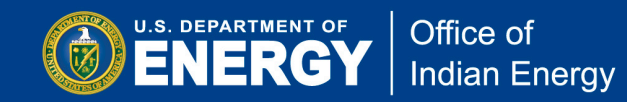

**<u>Step 11</u>**: Continue following SAM instructions for your specific type of organization and purpose for registering with SAM. Click on "Next" to continue.

| STATEM FOR AWARD MANAGEMENT                                                                                               | Tweedie Doe Log Out                                                                                                    |
|----------------------------------------------------------------------------------------------------|----------------------------------------------------------------------------------------------------|
| MY SAM SEARCH RECO                                                                                                    | ORDS DATA ACCESS CHECK STATUS ABOUT HELP                                                                                                    |
| Register Entity                                                                                                    | Purpose of Registration Determine Purpose of Registration                                                                                                    |
| Overview                                                                                                    |                                                                                                    |
| Purpose of Registration Purpose of Confirm Purpose Core Data Points of Contact Submit Registration BACK TO USER DASHBOARD | Page Description         This page will help you determine your entity's purpose of registration. First, select what type of entity you are registering in SAM. Then state why you are registering. Based on your response, you will complete different registration sections.         If you want to obtain federal contract awards, you must complete all four sections of the registration: Core Data, Assertions, Representations & Certifications (Reps & Certs), and Points of Contact (POCs). This is required by the Federal Acquisition Regulation (FAR) in FAR 52 204-7 System for Award Management.         If you are only interested in federal assistance opportunities, such as grants and loans, you must complete two sections of the registration: Core Data and POCs. If you decide later to pursue federal contract awards, you must update your SAM registration to change your purpose of registration and complete all four sections.         Mandatory fields are marked with an asterisk or star symbol. Complete all mandatory fields before continuing to the next page.         What type of entity are you registering?*         Business or Organization         U.S. Federal Government         U.S. Local Government                                                                                                    |
|                                                                                                    | <ul> <li>Foreign Government</li> <li>Why are you registering this entity to do business with the U.S. government? +         <ul> <li>I want to be able to bid on federal contracts or other procurement opportunities. I also want to be able to apply for grants, loans, and other financial assistance programs.</li> <li>I only want to apply for federal assistance opportunities like grants, loans, and other financial assistance programs.</li> <li>I want to conduct Intra-Governmental Transactions (IGTs) with other U.S. government organizations.</li> <li>I want to conduct IGTs with other U.S. government organizations, bid on federal contracts or other procurement opportunities, and apply for federal assistance opportunities like grants, loans, and other financial assistance programs.</li> <li>I want to conduct IGTs with other U.S. government organizations and apply for federal assistance opportunities like grants, loans, and other financial assistance programs.</li> <li>I want to conduct IGTs with other U.S. government organizations and apply for federal assistance opportunities like grants, loans, and other financial assistance opportunities like grants, loans, and other financial assistance opportunities like grants, loans, and other financial assistance opportunities like grants, loans, and other financial assistance opportunities like grants, loans, and other financial assistance programs.</li> </ul> </li> </ul> |
|                                                                                                    | CANCEL PREVIOUS NEXT                                                                                                    |
| GSA                                                                                                    | Search Records Disclaimers FAPIIS.gov<br>Data Access Accessibility GSA.gov/IAE<br>Check Status Privacy Policy GSA.gov<br>About                                                                                                    |

Note that you will need to enteryour **DUNS number plus 4-digit extension, Taxpayer** Identification (TIN), and your bank account information

| SISTEM FOR AWARD MANAGEMENT                                                                                                    |                                                                                                    | Tweedie Doe Log Out                                                                                                    |  |
|----------------------------------------------------------------------------------------------------|----------------------------------------------------------------------------------------------------|----------------------------------------------------------------------------------------------------|--|
| MY SAM SEARCH RECORDS DATA ACCESS CHECK STATUS ABOUT HELP Q<br>ALLERT - June 11, 2018: Entities registering in SAM must submit a <u>notarized letter</u> appointing their authorized Entity Administrator. Read our <u>updated FAQs</u> to learn more about<br>A changes to the notarized letter review process and other system improvements coming in June. |                                                                                                    |                                                                                                    |  |
| Register Entity                                                                                                    | Purpose of Registration<br>Confirm Purpose                                                                                                    |                                                                                                    |  |
| Overview Purpose of Registration  Purpose Confirm Purpose                                                                                                    | Page Desc<br>Based on the answers you provided on the previous page, SAM deter<br>complete based on that purpose of registration. If you need to make<br>Next button to continue with the Entity Registration process. | <b>ription</b><br>mined your purpose of registration and the sections you must<br>changes, please go back to the previous page. Otherwise, use the |  |
| Core Data<br>Points of Contact                                                                                                    | Purpose of Registration:<br>You are required to complete the following sections:                                                                                                    | Federal Assistance Awards Only<br>Core Data                                                                                                    |  |
| BACK TO USER DASHBOARD                                                                                                    | CANCEL                                                                                                    | Points of Contact PREVIOUS NEXT                                                                                                    |  |
| GSA<br>IEM V1.P.14.20180629-1105<br>WWW4                                                                                                    |                                                                                                    | Search Records Disclaimers FAPIIS.gov<br>Data Access Accessibility GSA.gov/IAE<br>Check Status Privacy Policy GSA.gov<br>About USA.gov<br>Help     |  |

**<u>Step 12</u>**: Provide the requested Core Data starting with your DUNS number plus 4-digit extension and continue as guided by SAM to complete registering your entity.

Office of Indian Energy

U.S. DEPARTMENT OF ENERGY

SAM is available for assistance via phone at 1-844-GSA-4111 or Chat Live or by email via its website at <u>https://www.gsa.gov/about-us/contact-us</u>

|                                                                                                    | mation   System ×                                                                                                | contract to provide a first of features a                                                                                                    |  |
|----------------------------------------------------------------------------------------------------|----------------------------------------------------------------------------------------------------|----------------------------------------------------------------------------------------------------|--|
| View assistance for Core Data~DUNS Information                                                                                                    |                                                                                                    |                                                                                                    |  |
| Tweedie Doe Log Out                                                                                                    |                                                                                                    |                                                                                                    |  |
| MY SAM SEARCH RECORDS DATA ACCESS CHECK STATUS ABOUT HELP<br>ALERT - June 11, 2018: Entities registering in SAM must submit a <u>notarized letter</u> appointing their authorized Entity Administrator. Read our <u>updated FAQs</u> to learn more about<br>c changes to the notarized letter review process and other system improvements coming in June. |                                                                                                    |                                                                                                    |  |
| Register Entity                                                                                                    | Core Data<br>DUNS Information                                                                                    |                                                                                                    |  |
| Overview                                                                                                    |                                                                                                    |                                                                                                    |  |
| Purpose of Degistration                                                                                                    | 1                                                                                                    | Page Description                                                                                                    |  |
| Core Data                                                                                                    | Please enter the information associated with the unique i<br>DUNS Number you were assigned by Dun & Bradstreet ( | e identifier of the entity you want to register, i.e. the information for the (D&B).                                                           |  |
| DUNS Information                                                                                                    | Mandatory fields are marked with an asterisk or star sym                                                         | mbol. Complete all mandatory fields before continuing to the next page.                                                                        |  |
| Verify DUNS Information                                                                                                    |                                                                                                    |                                                                                                    |  |
| Business Information                                                                                                    | Unique Identifier:                                                                                               |                                                                                                    |  |
| CAGE or NCAGE Code                                                                                                    |                                                                                                    | _                                                                                                    |  |
| General Information                                                                                                    | DUNS Number:                                                                                                    |                                                                                                    |  |
| <ul> <li>Financial Information</li> </ul>                                                                                                    | If you don't already have one, you can request a DUNS N                                                          | Number for FREE from Dun & Bradstreet (D&B). For help, U.S. entities can                                                                       |  |
| <ul> <li>Executive Compensation</li> <li>Operations</li> </ul>                                                                                                    | contact D&B at 1-866-705-5711 or govt@dnb.com. International entities can email <u>SAMhelp@dnb.com</u> .         |                                                                                                    |  |
| Proceedings Onestions                                                                                                    | Entity Name:                                                                                                    |                                                                                                    |  |
| SAM Search Authorization                                                                                                    |                                                                                                    |                                                                                                    |  |
| Review Core Data                                                                                                    | D&B Legal Business Name:"                                                                                        |                                                                                                    |  |
| Points of Contact                                                                                                    | DUNS Physical Address:                                                                                           |                                                                                                    |  |
| Submit Registration                                                                                                    | Please enter the physical address associated with this DU                                                        | UNS number. Your SAM registration will not be activated if you used a mailing                                                                  |  |
| outrain registration                                                                                                    | address to get your DUNS Number.                                                                                 |                                                                                                    |  |
|                                                                                                    | Address Line 1:"                                                                                                 |                                                                                                    |  |
| BACK TO USER DASHBOARD                                                                                                    | Address Line 2:                                                                                                  |                                                                                                    |  |
|                                                                                                    | City:*                                                                                                    |                                                                                                    |  |
|                                                                                                    | State/Province:"                                                                                                 | e select a value                                                                                                    |  |
|                                                                                                    | ZIP/Postal Code:"                                                                                                |                                                                                                    |  |
|                                                                                                    | Country:" UNITED                                                                                                 | ED STATES                                                                                                    |  |
|                                                                                                    | CANCEL                                                                                                    | PREVIOUS                                                                                                    |  |
| GSA<br>IEM VI.P.14.20180629-1105<br>WWW4                                                                                                    |                                                                                                    | Search Records Disclaimers FAPIIS.gov<br>Data Access Accessibility GSA.gov/IAE<br>Check Status Privacy Policy GSA.gov<br>About USA.gov<br>Help |  |